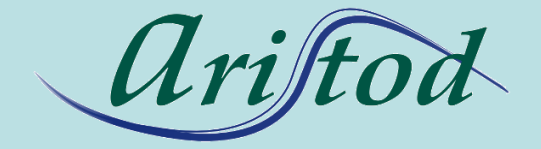

## présente

# Démarrer avec EpsilonChat

http://aristod.com

http://epsilonwriter.com

EpsilonChat

EpsilonChat Contacts Conversations Zoom Langue

EpsilonChat : CHAT et documents LIVE ave

Connexion à epsilon-publi 🗼

Ecran obtenu au lancement d'EpsilonChat la première fois

Aperçu d'EpsilonChat >> Pour démarrer avec EpsilonChat >> Pour se connecter à epsilon-publi, il faut avoir un compte sur epsilon-publi (c'est gratuit) Pour créer un compte sur epsilon-publi >>

EpsJe clique ici pour créer unApp: tcompte (gratuit) surNicaurepsilon-publi.net

I and C. Viudez - ARISTOD, Palaiseau, France >>

AppData: C:\Users\JF

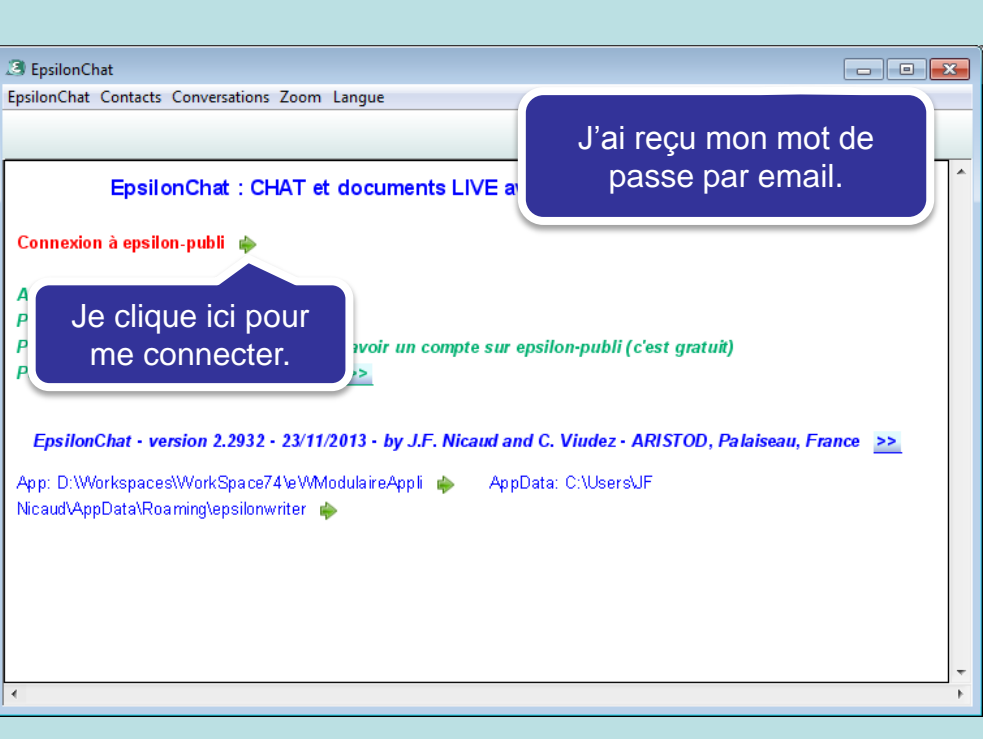

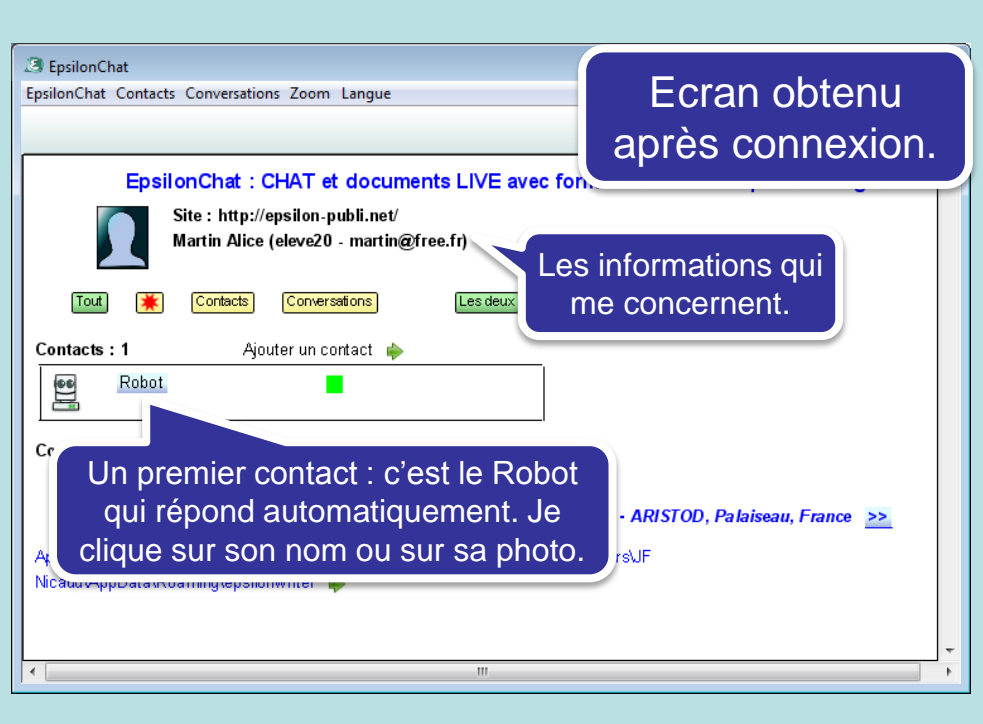

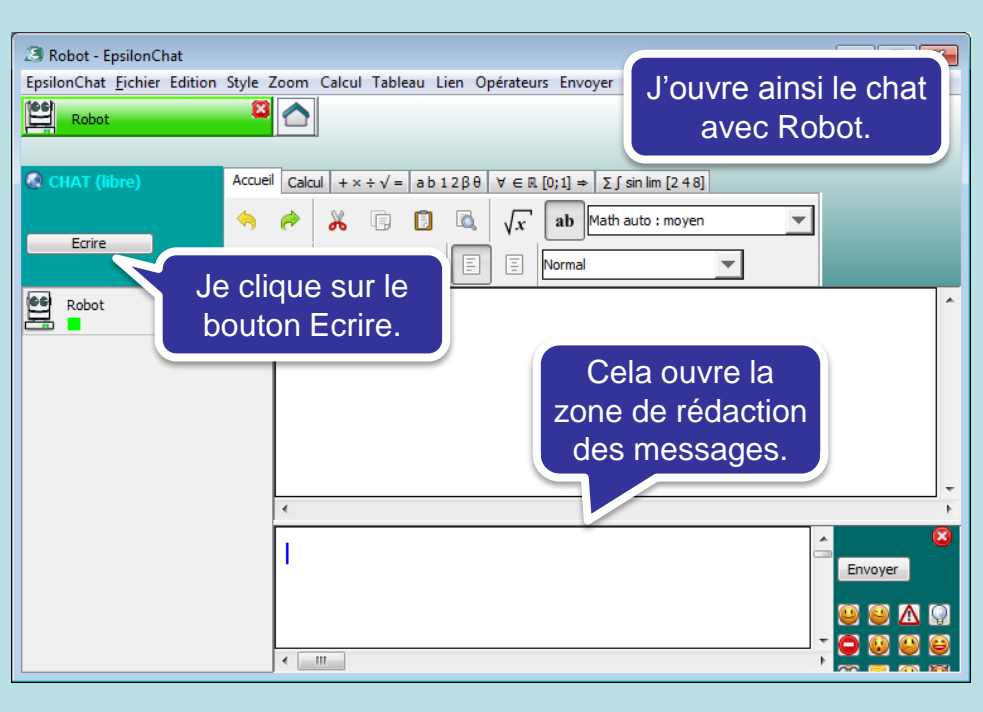

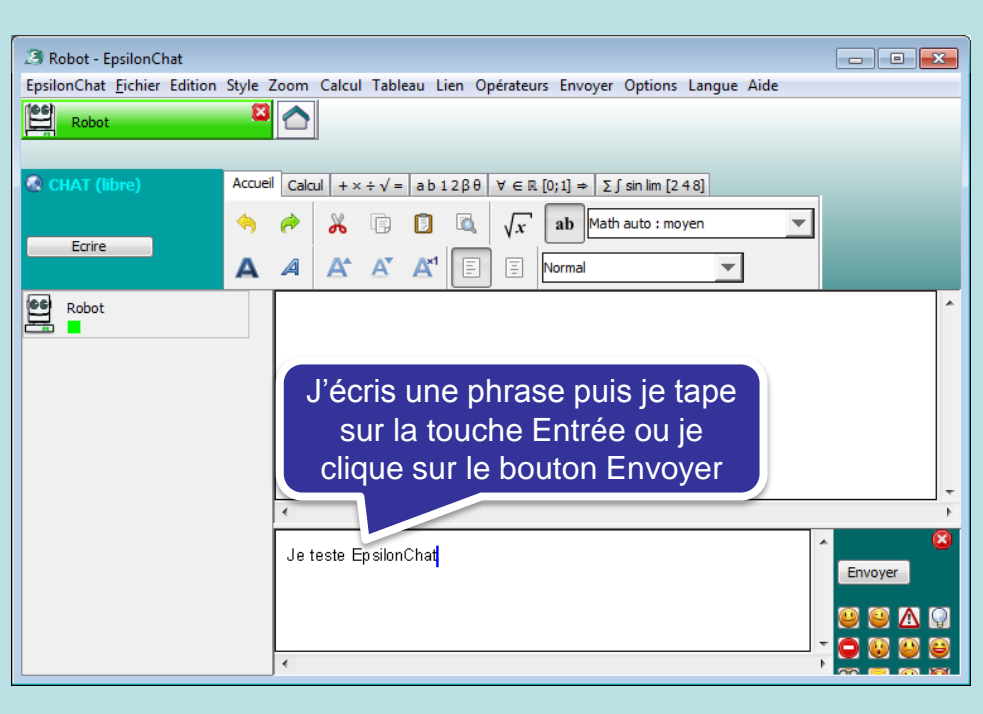

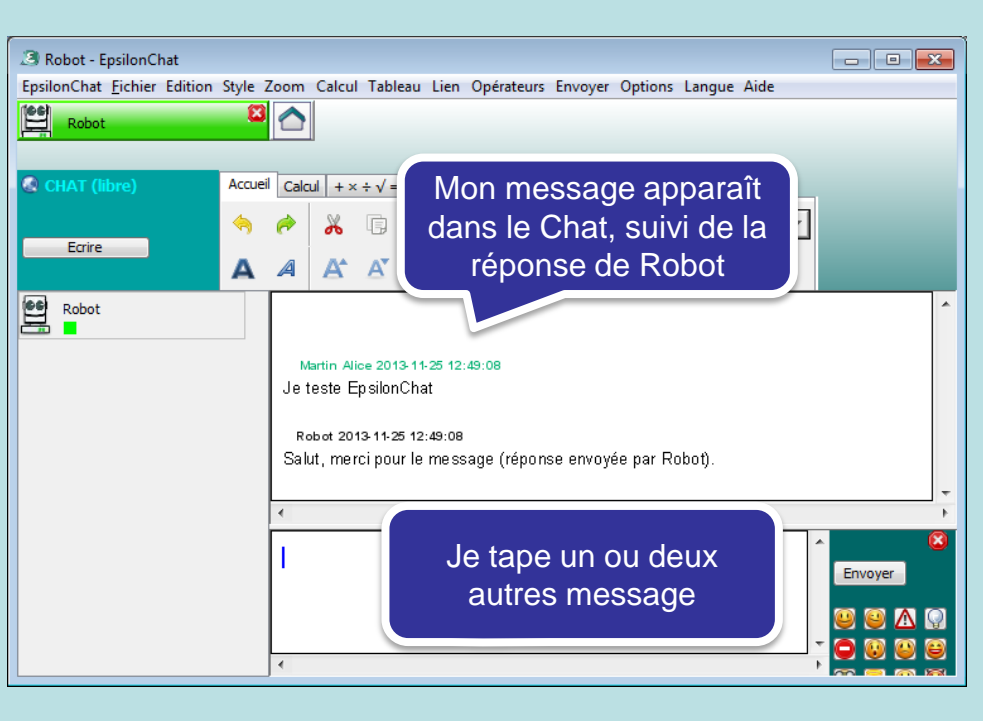

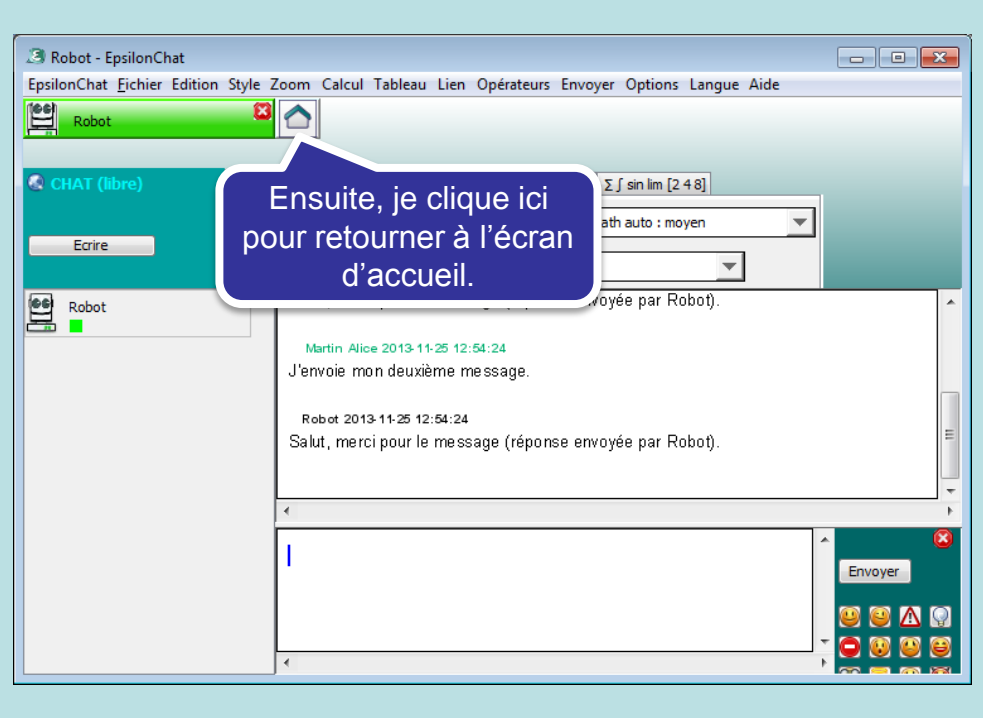

| 3 EpsilonChat                                                                                                    |  |  |  |
|----------------------------------------------------------------------------------------------------|--|--|--|
| EpsilonChat Mon profil Contacts Conversations Zoom Langue                                                                                                    |  |  |  |
|                                                                                                    |  |  |  |
| Je charge ma photo avec le menu Mon<br>profil / Charger photo.<br>C'est un fichier .jpg ou .png que j'ai<br>créé auparavant.                                                                                                  |  |  |  |
| Robot                                                                                                    |  |  |  |
| Conversations : 0 Nouvelle conversation 🄶                                                                                                    |  |  |  |
| EpsilonChat - version 2.2932 - 26/11/2013 - by J.F. Nicaud and C. Viudez - ARISTOD, Palaiseau, France<br>App: D:\Workspaces\WorkSpace76\eVModulaireAppli<br>AppData: C:\Users\JF<br>Nicaud\AppData\Roaming\epsilonwriter<br>* |  |  |  |
| •                                                                                                    |  |  |  |

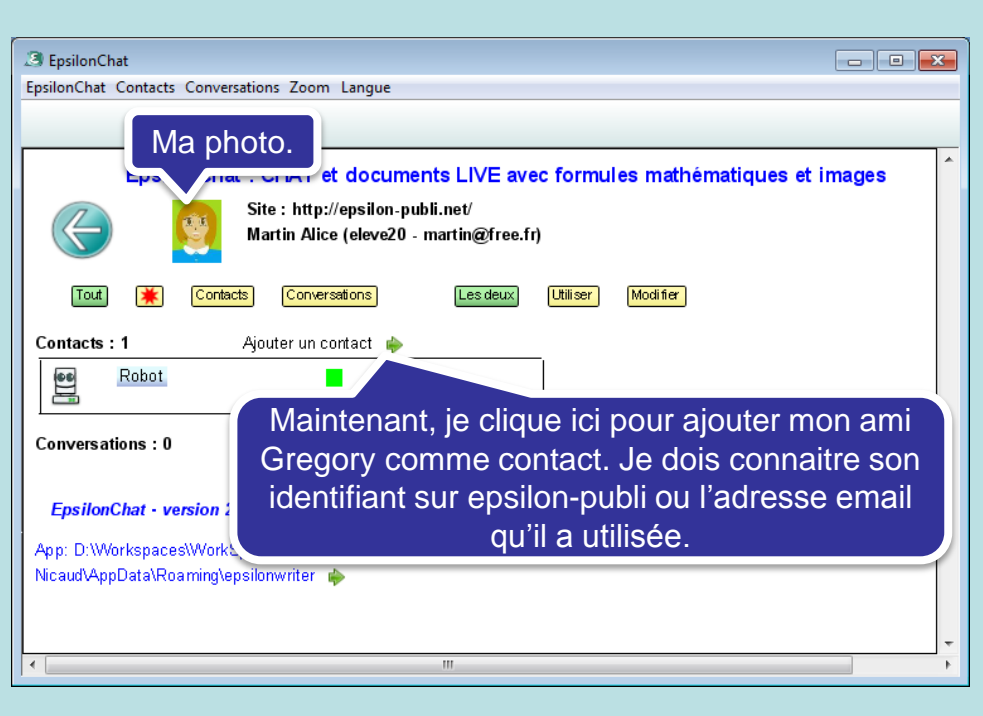

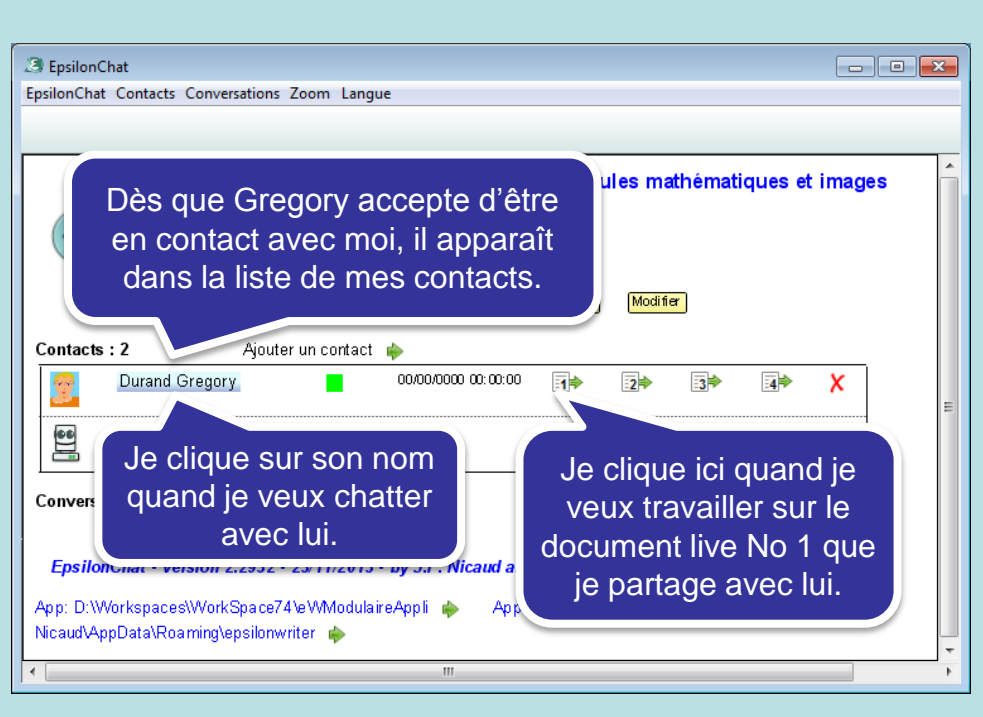

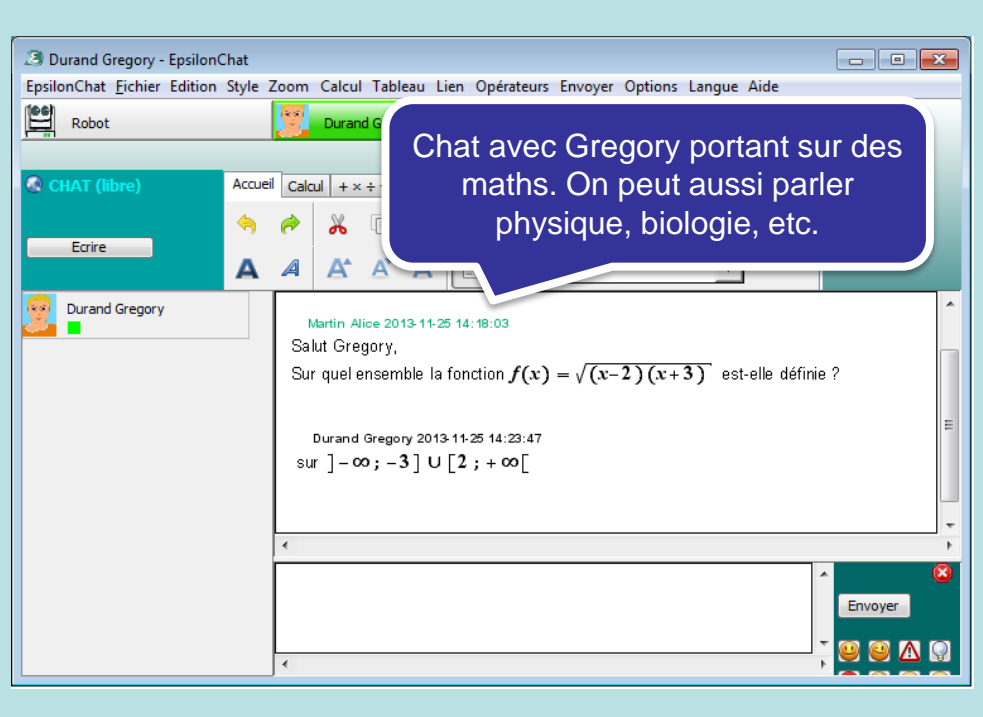

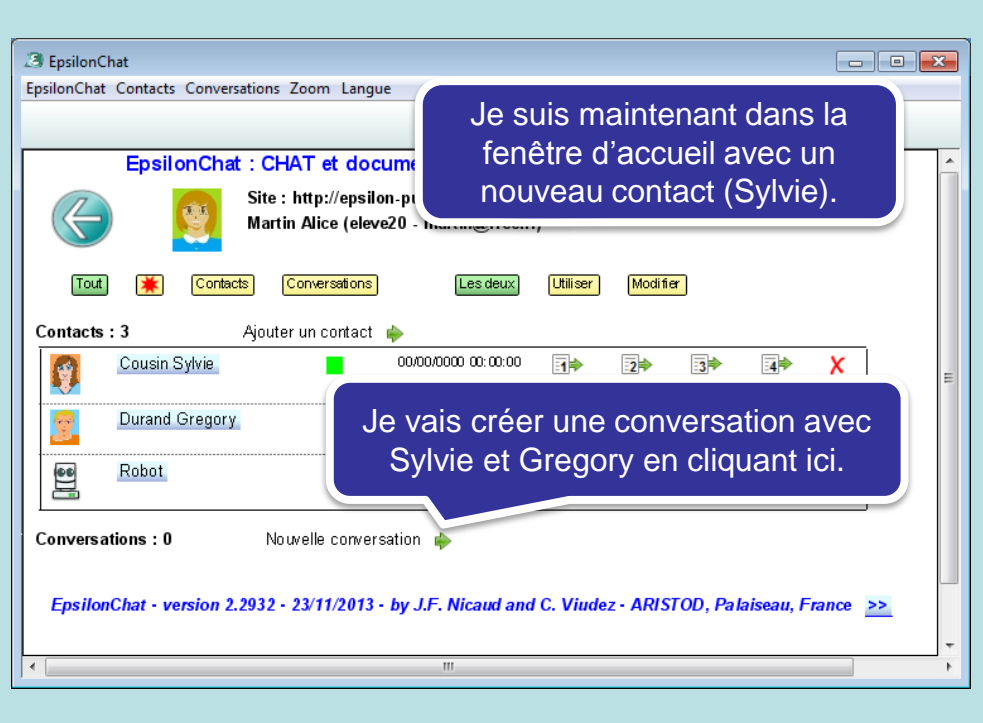

EpsilonChat

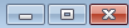

#### Participants à la conversation

Indiquer les participants à la conversation

| <b>イ</b> | Cousin Sylvie  |
|----------|----------------|
| 4        | Durand Gregory |
|          | Robot          |
| (ok)     | Annuler        |

Je choisi parmi mes contacts, les personnes qui vont participer à cette conversation. Chacune pourra accepter ou refuser. Je pourrai modifier cette liste de participants quand je voudrai.

| 2 EpsilonChat                                                               | - • × |  |  |
|-----------------------------------------------------------------------------|-------|--|--|
| EpsilonChat Contacts Conversations Zoom Langue                              |       |  |  |
|                                                                             |       |  |  |
| EpsilonChat : CHAT et documents LIVE avec formules mathématiques et images  |       |  |  |
| Site : http://epsilon-publi.net/<br>Martin Alice (eleve20 - martin@free.fr) |       |  |  |
| Tout 🗰 Contacts Conversations Les deux Utiliser Modifier                    |       |  |  |
| Contacts : 3 Ajouter un contact 🍦                                           | _     |  |  |
| La conversation est indiquée ici 🛛 🖙 🔹 🗙                                    | E     |  |  |
| avec le titre que j'ai choisi. En 🔹 🔹 🖈 🔹                                   |       |  |  |
| cliquant sur le titre, j'ouvre le chat                                      |       |  |  |
| de cette conversation.                                                      |       |  |  |
| Conversation Nouvelle conversation 🔶                                        |       |  |  |
| Conversation à trois Martin Alice 00/00/0000 00:00:00 📪 📑                   | 4÷    |  |  |
|                                                                             |       |  |  |
| 4                                                                           |       |  |  |

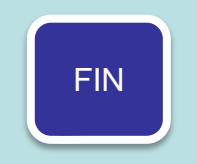

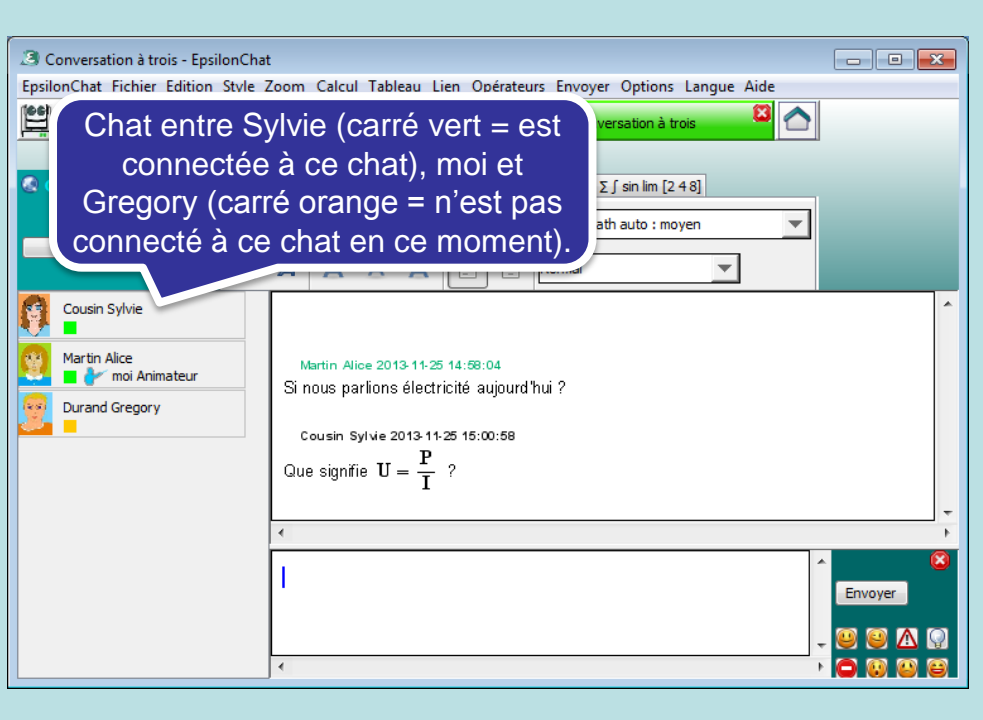

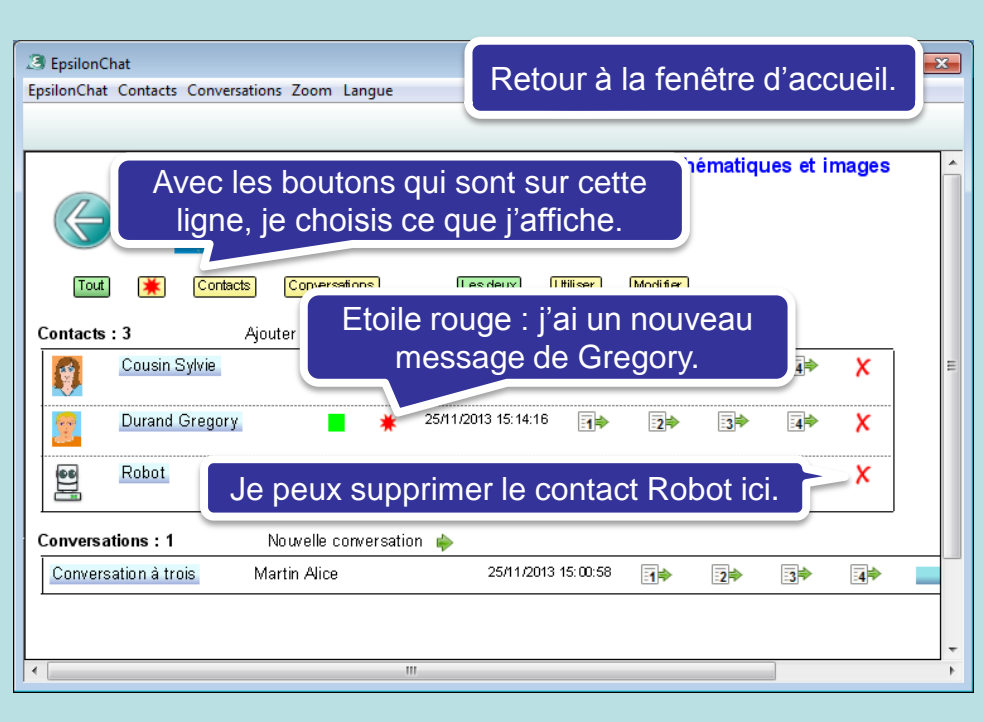

#### Autres points à voir :

- Travailler sur un document live,
- Utiliser le mode supervisé : l'animateur choisit la personne qui a la main pour écrire dans le chat ou le document live,
- Utiliser le mode ordonné : chacun demande la main quand il veut ; la main est distribuée dans l'ordre des demandes.

### A savoir :

- On peut coller des images dans les chats et dans les documents live.

#### A savoir encore :

- Il est possible de masquer sa présence (celle qui est indiquée dans les listes de contacts),
- On peut copier un texte contenant des adresses email pour proposer à certaines personnes de devenir contact avec EpsilonChat (voir le manuel),
- On peut changer son mot de passe en allant sur <u>http://epsilon-publi.net</u>
- On peut avoir plusieurs comptes sur <u>http://epsilon-publi.net</u>; il faut, pour cela, utiliser des adresses email différentes.